## 1、首页

带教老师登陆后进入 APP 首页,包含 1、数据审核。2、出科审核。3、教学活动。4、 学员列表等模块,dops 和 min-cex 根据基地情况进行审核。学员列表中展示所有带教老 师所带的学员信息,可通过搜索按钮查询学员信息。

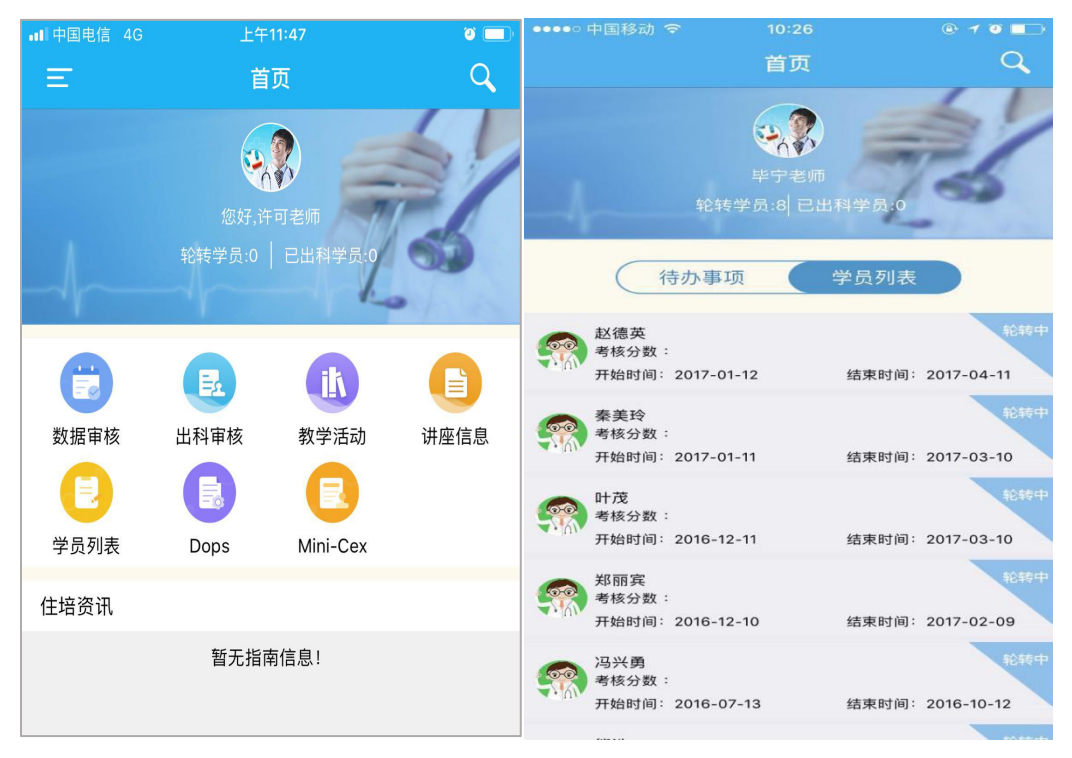

2、 数据审核

0

点击数据审核 數m # 按钮,进入数据待审核的学员列表页面。点击任意学员信息, 进入数据审核列表页,可查看需要审核的数据及培训数据数量。

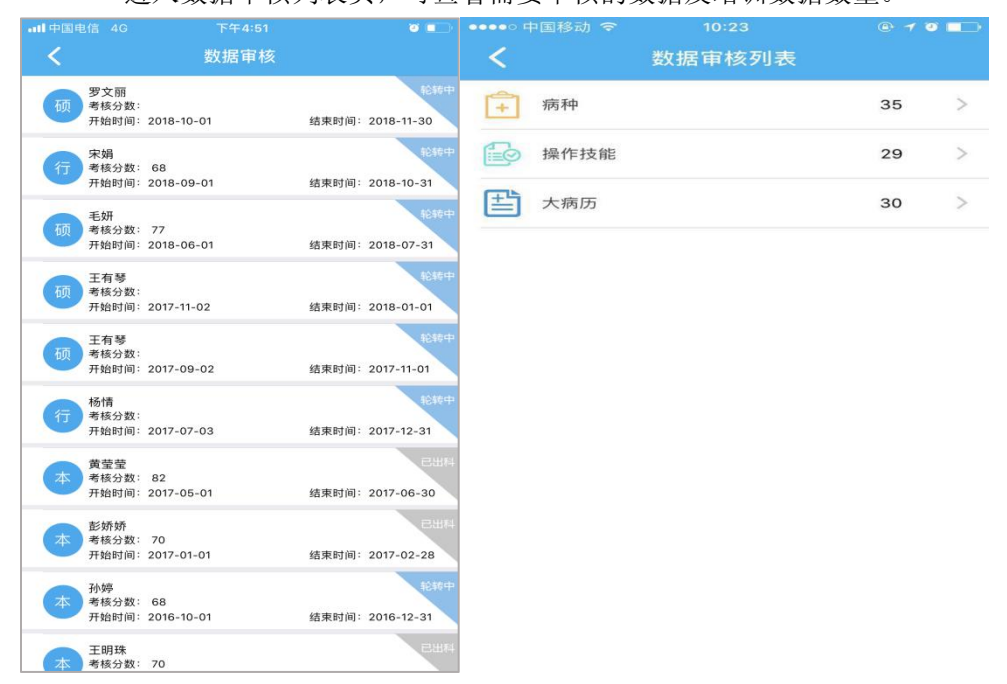

带教点击数据审核列表中的培训数据,进入数据列表页,带教可一键审核学员数据,

| •••• | ○中国移动 令                   | 10:23             | @ 1 0 💼 |    | 中国移动 🗢 | 10:23                           | @ 1 0 💶 |
|------|---------------------------|-------------------|---------|----|--------|---------------------------------|---------|
| <    |                           |                   |         | く返 |        |                                 |         |
|      | 要求例数:35                   | 完成例数:             | 35      | R  | 病人姓名   | 刘道明                             |         |
| 5    | 病人姓名: 邱桂清                 | 病历号: 1587868      |         | Ċ  | 病历号    | 1610831                         |         |
|      | 填写日期:2017-03-             | 18                |         | Ø  | 病种名称   | 上消化道出血常见疾病( 包括<br>急性胃黏膜病变、 消化性溃 |         |
| 5    | 病人姓名: 刘道明                 | 病历号:1610831       | 6       |    |        | 疡出血、 食管                         | 胃底静脉曲张  |
| [    | 填写日期: 2017-03-            | 18                |         | y. | 诊断类型   | 主要诊断                            |         |
| 2    | 病人姓名:王元生<br>填写日期:2017-03- | 病历号:1672076<br>18 | e l     |    | 是否主管   | 是                               |         |
| 5    | 病人姓名:卢良英                  | 病历号:1694993       |         | +  | 是否抢救   | 否                               |         |
| [    | 填写日期: 2017-03-            | 18                |         | Ø  | 转归情况   | 好转                              |         |
| 5    | 病人姓名: 曹秋旺                 | 病历号:1483042       | 6       |    |        |                                 |         |
| L.   | 填写日期: 2017-03-            | 18                |         |    |        |                                 |         |
|      | 室↓社々・三広葉                  | 痓仄呈・ 000021401    |         |    |        |                                 |         |
|      |                           | 一键审核              |         |    | 軍核     | 通过)  不通                         | 过       |

也可点击登记的数据,进入数据登记详情页,可逐条审核。

3、出科考核

R

带教点击出科考核 按钮,即可查看需要出科的学员信息列表,点击任意学员查看需要带教需要审核的出科表,包括出科小结和出科考核表。

| •••••     |                      |                 |       |       | @ 7 @ 💶                       | 00000 | 中国移动 🗢 | 10:44 | @ 1 0 💶 |
|-----------|----------------------|-----------------|-------|-------|-------------------------------|-------|--------|-------|---------|
| <         |                      |                 | 学员列表  |       |                               | <     |        | 出科分类表 |         |
|           | 赵德英<br>考核分数<br>开始时间: | :<br>2017-01-   | 12    | 结束时间: | <u></u> \$£\$€¶<br>2017-04-11 |       | 出科小结   |       | >       |
|           | 秦美玲<br>考核分数<br>开始时间: | :<br>2017-01-   | 11    | 结束时间: | 轮转中<br>2017-03-10             | 2     | 出科考核表  |       | >       |
|           | 叶茂<br>考核分数<br>开始时间:  | :<br>2016-12-   | 11    | 结束时间: | 1순35년<br>2017-03-10           |       |        |       |         |
| <b>1</b>  | 郑丽宾<br>考核分数<br>开始时间: | :<br>2016-12-   | 10    | 结束时间: | 4€¥€1<br>2017-02-09           |       |        |       |         |
|           | 熊浩<br>考核分数<br>开始时间:  | :<br>2016-06-   | 13    | 结束时间: | 轮转中<br>2016-09-12             |       |        |       |         |
| <b>\$</b> | 汪文君<br>考核分数<br>开始时间: | : 2<br>2015-07- | 01    | 结束时间: | 轮转中<br>2015-09-30             |       |        |       |         |
|           |                      | 已经              | 全部加载穿 | 記毕    |                               |       |        |       |         |

4、教学活动

带教点击教学活动按钮 , 可新建发布教学活动(具体发布教学活动流程参见: 教学活动操作说明)发布活动后电脑和手机端会自动生成一个活动二维码,学员可以在活动现场进行扫码签到、签退。

| •III 中国电信 4 | G 下午5:32                             | 0 m   | ■■ 中国电信 4G | 下午5:29 | U 🗆   | ∎II中国电信 4G     | 下午5:27                           | U 💷  |
|-------------|--------------------------------------|-------|------------|--------|-------|----------------|----------------------------------|------|
| <           | 教学活动                                 |       | <          | 教学活动新增 |       | <              |                                  |      |
| ┃ 活动名称:     | 关于左室舒张功能指南解读及超声诊<br>断肺动脉狭窄若干注意事项     | 重看评分  | 主讲人        |        | 费蕾    | ■ 活动名称:关* 新    | 于左室舒张功能指南解读及超声诊<br>市动脉狭窄若干注意事项   | 重看评分 |
| 活动日期:       | 2018-11-07 17:30<br>2018-11-07 18:30 |       | 所在科室       |        | 超声科▼  | 活动日期: 20<br>20 | 18-11-07 17:30<br>18-11-07 18:30 |      |
| 评价视图:       |                                      | 查看二维码 | 活动形式       |        | 教学查房▼ | 签到二            | 维码 签退                            | 二维码  |
|             | 已经全部加载完毕                             |       | 活动名称       |        | 点击填写  |                |                                  |      |
|             |                                      |       | 活动地点       |        | 点击填写  |                |                                  |      |
|             |                                      |       | 联系方式       |        | 点击填写  |                | C                                |      |
|             |                                      |       | 开始时间:      |        |       |                | i kata                           |      |
|             |                                      |       | 结束时间:      |        |       |                | (美闭)                             |      |
|             |                                      |       | 附件         |        | 无     |                |                                  |      |
|             |                                      |       | 活动简介       |        |       |                |                                  |      |
|             |                                      |       | 7          |        |       |                |                                  |      |
|             |                                      |       | <u> </u>   |        |       |                |                                  |      |
|             |                                      |       |            | 保存     |       |                |                                  |      |
|             |                                      |       |            |        |       |                |                                  |      |

## 5、 Mini-cex

带教点击首页的 mini-cex,进入需要带教考核的学员列表页,点击任意学员,进入 mini-cex 详情页面,带教考核后点击提交完成对学员的考核

| •••••   | 中国移动                  |            |       | e 7 3 💶                 | ●●●●○ 中国移动 |      |          |         | @ 1 º 💼 |
|---------|-----------------------|------------|-------|-------------------------|------------|------|----------|---------|---------|
| <       |                       | 学          | 员列表   |                         | <          | 迷你临  | 临床演练评估   | 量化表     |         |
|         | 赵德英<br>考核分数:          |            |       | 轮转中                     | 学员姓名:      | 赵德英  |          |         |         |
| 4 (1)   | 开始时间:                 | 2017-01-12 | 1     | 结束时间: 2017-04-11        | 年级: 20     | 16   |          |         |         |
|         | 秦美玲<br>考核分数:<br>开始时间: | 2017-01-11 |       | 结束时间: 2017-03-10        | 专业:内       | 科    |          |         |         |
| 600     | 叶茂<br>考核分数:           |            |       | 轮转中                     | 学员类型:      |      |          |         |         |
|         | 开始时间:                 | 2016-12-11 |       | 结束时间: 2017-03-10        | 教师类型 🔘     | 高级职称 | ○ 中级职称 ○ | 初级职称    |         |
|         | 郑丽宾<br>考核分数:<br>开始时间: | 2016-12-10 | )     | 轮转中<br>结束时间: 2017-02-09 | 评估日期 请     | 输入评估 | 古日期      |         |         |
|         | 冯兴勇                   |            |       | 轮转中                     | 评估地点       | ◎ 病房 | ○门诊 ○ 1  | 急诊 🔵 手オ | 室       |
|         | 考核分数:<br>开始时间:        | 2016-07-13 | 3     | 结束时间:2016-10-12         | 病人姓名 请     | 输入病人 | 、姓名      |         |         |
|         | 熊浩<br>考核分数:           |            |       | 轮转中                     | 年龄 请输。     | 入病人年 | 曲令       |         |         |
| A . 101 | 开始时间:                 | 2016-06-1  | 3     | 结束时间: 2016-09-12        | 性别 ◎ 郹     | 芎    | ◎女       |         |         |
|         |                       | 已经含        | 全部加载穿 | 記书                      | 病人来源〇门     | ]诊病人 | ◎住院病人    |         |         |
|         |                       |            |       |                         | 病人类型 〇新    | 新病人  | ◎复诊病人    |         |         |
|         |                       |            |       |                         |            |      | 世内       |         |         |
|         |                       |            |       |                         |            |      | 「花父      |         |         |

## 6、 Dops

带教点击首页的 Dops,进入需要带教考核的学员列表页,点击任意学员,进入 dops 详 情页面,带教考核后点击提交完成对学员的考核

| ●●●●○中国移动             | 4G 10:49        | @ 1 0 💶                | ●●●●○ 中国移动 4G 10:50 ④ 1 ④ ■●                  |
|-----------------------|-----------------|------------------------|-----------------------------------------------|
| <                     | 学员列表            |                        | K 临床操作技能评估量化表                                 |
| 赵德英     考核分数     开始时间 | :<br>2017-01-12 | 轮转中<br>结束时间:2017-04-11 | 学员姓名: 赵德英<br>年 级: 2016                        |
| 秦美玲<br>考核分数<br>开始时间   | :<br>2017-01-11 | 轮转中<br>结束时间:2017-03-10 | 专 业: 内科<br>学员类型:                              |
| 中茂<br>考核分数<br>开始时间    | :<br>2016-12-11 | 轮转中<br>结束时间:2017-03-10 | 教师类型: 高級职称 中级职称 可初级职称<br>评估日期: 请输入评估日期        |
| 郑丽宾<br>考核分数<br>开始时间   | :<br>2016-12-10 | 轮转中<br>结束时间:2017-02-09 | 评估地点: ③ 病房 ④ 门诊 ③ 急诊 ④ 手术室<br>病人姓名: 请输入病人姓名   |
| 冯兴勇<br>考核分数<br>开始时间   | :<br>2016-07-13 | 轮转中<br>结束时间:2016-10-12 | 年齢: 请输入病人年齢       性別:     ③男                  |
| 熊浩<br>考核分数<br>开始时间    | :<br>2016-06-13 | 轮转中<br>结束时间:2016-09-12 | 病人来源: ○门诊病人 ○住院病人<br>病人类型: ○新病人 ○复诊病人         |
|                       | 已经全部加载等         | 完毕                     | 病人主要诊断: 请填写输入学员对病人的诊断情况<br>操作技能: 请填写学员使用的操作技能 |
|                       |                 |                        | 评估前学员操作例数: ○0 ○1-3 ○>4<br>技能复杂程度: ○低度 ○中度 ○高度 |
|                       |                 |                        | 对临床技能适应证、相关解剖结构的了解及操作步                        |

7、学员列表

点击学员列表按钮 任意学员,可查看学员的培训相关数据,如大病历、病种、出科小结、出科考核表等。带教可通过搜索框查找学员信息。

能详细告知病人并取得同意书:

| 📶 中国电信 🗢                                                                                    | 下午4                   | :48   | <b>9</b> 💶 |
|---------------------------------------------------------------------------------------------|-----------------------|-------|------------|
| <                                                                                           | 学员3                   | 列表    |            |
| 朱文慧                                                                                         | L                     |       | \$246中     |
| 一                                                                                           | 蚁· 64<br>间:2018-09-01 | 结束时间: | 2018-09-30 |
| 上 大将                                                                                        | 际历                    |       | >          |
| 病和                                                                                          | Þ                     |       | >          |
| 中 操作                                                                                        | ■技能                   |       | >          |
| <b>●</b> 手材                                                                                 | ¢                     |       | >          |
| ★ 参カ                                                                                        | 口活动                   |       | >          |
| 🚬 临床                                                                                        | 家操作技能评估量化器            | 表     | >          |
| ♡ 迷你                                                                                        | 『临床演练评估量化』            | 表     | >          |
| ▶ 出利                                                                                        | 科小结                   |       | >          |
| 出利                                                                                          | 科考核表                  |       | >          |
| 李伟                                                                                          | 数: 01.33              |       | 轮转中        |
| 开始时                                                                                         | 间:2018-08-01          | 结束时间: | 2018-10-07 |
| 石<br>一<br>五<br>夢<br>婷<br>夢<br>一<br>一<br>一<br>一<br>一<br>一<br>一<br>一<br>一<br>一<br>一<br>一<br>一 | 。<br>数: 82            |       | 轮转中        |
| 开始时                                                                                         | 间:2018-08-01          | 结束时间: | 2018-08-31 |
| 李富贵                                                                                         | t                     |       | 轮转中        |